# <u>smartIDENT</u> – Einrichtung und Verwendung

Damit ein Login in die **FinanceCloud / smartMSC** bei **aktiver 2-Faktor-Authentifizierung** weiterhin möglich ist, bedarf es die Installation der **smartIDENT** App auf dem Smartphone (*iOS / Android*).

| > Google                                                                                                    | e Play                                                                                                    |                                                                                                    | Q                | 0          |
|----------------------------------------------------------------------------------------------------|----------------------------------------------------------------------------------------------------|----------------------------------------------------------------------------------------------------|------------------|------------|
| Spiele                                                                                                    | Apps                                                                                                    | Filme & Serien                                                                                                    | Bücher           | Kinder     |
| s<br>s                                                                                                    | martIDI                                                                                                    | ENT                                                                                                    |                  |            |
| 100+<br>Downloads                                                                                                    | Jedes Alter                                                                                                    | Ū                                                                                                    |                  |            |
|                                                                                                    |                                                                                                    | Installieren                                                                                                    |                  |            |
|                                                                                                    | 0                                                                                                    | Auf die Wunschlis                                                                                                    | ste              |            |
| 2. 20012 Frg. Stream<br>Stream Danage Access on February<br>Stream Danage Access on February<br>Stream Participations from the Stream Access<br>Stream Stream Access on Stream Access on Stream<br>Access on Stream Access on Stream Access on Stream<br>Access on Stream Access on Stream Access on Stream<br>Access on Stream Access on Stream Access on Stream<br>Access on Stream Access on Stream Access on Stream<br>Access on Stream Access on Stream Access on Stream<br>Access on Stream Access on Stream Access on Stream<br>Access on Stream Access on Stream Access on Stream Access<br>Access on Stream Access on Stream Access on Stream Access on Stream<br>Access on Stream Access on Stream Acces | Zugil spe<br>Dauger timotes have serve<br>Dauger due Zucktrein<br>Date statut<br>offen ensuing for service<br>and Danger as a Guard<br>Macrobionating Ad | A Progeter<br>Andreas water Andreas<br>In a per before<br>and a set and and a<br>Bart is and and and a<br>Bart is and and and a<br>Bart is and and and a<br>Bart is and and and a<br>Bart is and and and a<br>Bart is and and and a<br>Bart is and and and a<br>Bart is and and and and a<br>Bart is and and and and a<br>Bart is and and and and and and and and and<br>and and and and and and and and and and | ISC<br>meddarg   |            |
| Zugeigen ihrer oder E-Mal<br>Pacient<br>Britisten inder Henn<br>Bestelpungszote kin (MS<br>Bischnight Erferten ideo.com                                                                                                    | C P                                                                                                    | E Automatic Action                                                                                                    | E bottom         |            |
| Über diese A                                                                                                    | pp<br>et Ihnen einer                                                                                                    | n zusätzlichen Sebutz                                                                                                    | z bei der Anmeld | →          |
| FinanceCloud du                                                                                                    | irch eine Zwei                                                                                                    | i-Faktor-Authentifizier                                                                                                    | rung.            | ang an mic |
| Aktualisiert am<br>09.02.2023                                                                                                    |                                                                                                    |                                                                                                    |                  |            |

**1)** Öffnen Sie auf Ihrem Smartphone den AppStore (iOS) oder Google Play (Android) und suchen Sie nach der **smartIDENT** App.

<u>smartIDENT – Google Play</u>

smartIDENT – App Store

Alternativ können Sie einen der hier hinterlegten **QR-Codes** mit Hilfe Ihrer Smartphone Kamera scannen:

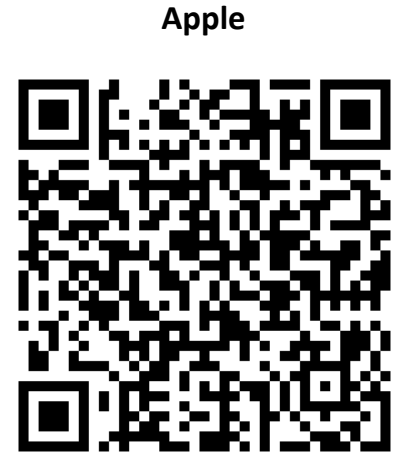

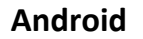

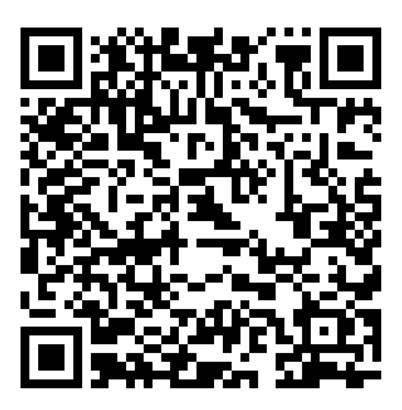

| 09:14 🛩                                                                                                    | <b>@</b> * | ¥ 🛛 🛱 🎝 11 98% ੈ |  |  |
|----------------------------------------------------------------------------------------------------|------------|------------------|--|--|
| Zugänge                                                                                                    |            | <b>(</b>         |  |  |
| Auf diesem Gerät ist noch keiner Ihrer Zugänge eingerichtet.                                                        |            |                  |  |  |
| Drücken Sie das Plus Symbol um dieses Gerät bei Ihrem Zugang<br>für die Zwei-Faktor-Authentifizierung einzurichten. |            |                  |  |  |
|                                                                                                    |            |                  |  |  |
|                                                                                                    |            |                  |  |  |
|                                                                                                    |            |                  |  |  |
|                                                                                                    |            |                  |  |  |
|                                                                                                    |            |                  |  |  |
|                                                                                                    |            |                  |  |  |
|                                                                                                    |            |                  |  |  |
|                                                                                                    |            |                  |  |  |
|                                                                                                    |            |                  |  |  |
|                                                                                                    |            |                  |  |  |
|                                                                                                    |            |                  |  |  |
|                                                                                                    |            |                  |  |  |
| A                                                                                                    | D          | =                |  |  |
| Freigabe                                                                                                    | Zugänge    | Rechtliches      |  |  |
| III                                                                                                    | $\bigcirc$ | <                |  |  |

# Cugang registrieren Ein neuer Schlüssel wurde auf diesem Gerät erstellt. Sie können diesen nun als Zwei-Faktor-Authorisierung für Ihren Zugang in zwei einfachen Schritten einrichten: Zuerst registrieren Sie den Schlüssel mit Ihrer Zugangskennung und Ihrem Passwort. Kurz darauf erhalten Sie per SMS einen Bestätgungscode zugesendet. Diesen tragen Sie bitte unten ein und schließen die Registrierung damit ab. Zugangsnummer oder E-Mail Passwort SCHLÜSSEL REGISTRIEREN Bestätigungscode aus SMS SCHLÜSSELREGISTRIERUNG ABSCHLIESSEN

Ihr Bestätigungscode für smartIDENT lautet: <u>69121109</u> (Der Code gilt bis <u>16:03</u>)

15:33

#### 2)

Öffnen Sie die heruntergeladene App und klicken Sie oben rechts auf das **Plus-Symbol**, um einen **neuen Zugang einzurichten**.

# 3)

Tragen Sie Ihre Zugangsnummer oder E-Mailadresse und Ihr Kennwort ein, mit dem Sie sich in die FinanceCloud / smartMSC einloggen möchten.

#### Bei Verwendung von E-Mailadressen als Login:

Bitte beachten Sie, dass Sie bei mehrfacher Hinterlegung Ihrer E-Mailadresse in verschiedenen Zugängen, Ihre Zugangsnummer verwenden müssen, da sonst keine eindeutige Zuordnung möglich ist.

Anschließend tippen Sie auf "Schlüssel registrieren".

#### 4)

Im Anschluss erhalten Sie eine **SMS** auf Ihr Smartphone, in dem der hier benötigte **Freischaltcode** genannt wird.

Tragen Sie diesen in der App-Maske ein und schließen Sie die Einrichtung des Zugangs per Tipp auf "Schlüsselregistrierung abschließen" ab.

| 09:17 ats                                                            | <b>9</b> *                                                               | 💐 🛛 📬 📽 💷 97% 🗎                    |
|----------------------------------------------------------------------|--------------------------------------------------------------------------|------------------------------------|
| Zugänge                                                              |                                                                          | ·+·                                |
| Drücken Sie das Plus<br>Zwei-Faktor-Authenti<br>Oder wischen Sie nac | Symbol um weitere Zu<br>fizierung einzurichten<br>:h links zum Entfernen | gänge für die<br>eines Zugangs von |
| diesem Gerät.<br>Marc Reif                                           |                                                                          |                                    |
| REIF                                                                 |                                                                          |                                    |
|                                                                      |                                                                          |                                    |
|                                                                      |                                                                          |                                    |
|                                                                      |                                                                          |                                    |
|                                                                      |                                                                          |                                    |
|                                                                      |                                                                          |                                    |
|                                                                      |                                                                          |                                    |
|                                                                      |                                                                          |                                    |
|                                                                      |                                                                          |                                    |
|                                                                      |                                                                          |                                    |
| Å                                                                    | Ø                                                                        | =                                  |
| Freigabe                                                             | Zugänge                                                                  | Rechtliches                        |
| 111                                                                  | $\bigcirc$                                                               | <                                  |

#### 5)

Der Zugang wurde **erfolgreich hinterlegt**, einem Login in die FinanceCloud / smartMSC steht nun nichts mehr im Wege.

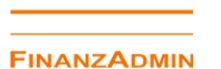

#### Willkommen in Ihrer FinanceCloud

Zwei-Faktor-Authentisierung ist erforderlich. Bestätigen Sie Ihre Anmeldung mit der smartIDENT App.

😤 Anmelden

Passwort zurücksetzen/anfordern

#### 6)

Wird nun ein Anmeldeversuch gestartet, erscheint nach Eingabe der Zugangskennung und des Passwortes, der Verweis auf die smartIDENT App.

| Freigabe                  |                               |               |
|---------------------------|-------------------------------|---------------|
| Bitte bestätige<br>ABLEHI | n Sie Ihre Anma<br>NEN BESTÄT | SCC<br>eldung |
| <b>Freigabe</b>           | 2<br>Zugänge                  | Rechtliches   |

| 10:02 🖪 🚜         | 10 ·8 ×    | 8 오 🕾 😋 al 100% 🛢    |
|-------------------|------------|----------------------|
| Freigabe          |            |                      |
| Die Bestätigung I | hart       | SCC<br>ogeschlossen. |
| Freigabe          | Zugänge    | Rechtliches          |
| 111               | $\bigcirc$ | <                    |

## 7)

#### Öffnen Sie die smartIDENT App.

Unter dem Menüpunkt "**Freigabe**" finden Sie nun die eben angesteuerte Bestätigungsaufforderung.

## 8)

Nach der Bestätigung durch den Sicherheitsmechanismus des Smartphones (*Face-ID, Fingerprint*) erhalten Sie die Anzeige, dass die **Anmeldung abgeschlossen** wurde.

Sie werden im Browser automatisch weitergeleitet.

Die App auf dem Smartphone, können Sie nun schließen.